パソコンと通信する方法

# 機能を拡張するシリアル通信と コマンド処理

これまでに製作したディジタル・クロックに通信機能を付けます.USBまたはRS-232Cでディジタル・ クロックとパソコンを接続し,パソコンからWindowsハイパーターミナルなどの<u>ターミナル</u>・ソフトを 使って,ディジタル・クロックにコマンドを与えて制御できるようにします.シリアル通信機能を活用す ることで,PICの応用範囲は格段に広がります.

# **9-1** 仕様,機能の検討

ここでは,パソコンから指示を出すことで,時計合わせや予約プログラムの設定,予約プログラム内容 の一覧表示ができるようにします.パソコン側には専用アプリケーションを用意しないでも済むように, 汎用の通信ソフト(Windowsハイパーターミナルなど)を使います.そのため,通信で流れるデータはアル ファベットや数字などの文字といくつかの制御コードです.

コマンド・フォーマット

処理を簡単にするために,コマンド・コードはアルファベット1文字(大文字,小文字の区別なし),コ マンド・パラメータは0~9までの数値(桁数は可変)とします.コマンド・パラメータをもたないコマンド もあります.

制御コマンドは次の四つを用意します.

- ▶ 時刻設定「T」
- ▶ 全予約プログラムの消去「A」
- ▶ 予約プログラム設定「P」
- ▶ 予約プログラム一覧表示「D」

コマンドのフォーマットを次のように定義します.

▶ 時刻表示(T) コマンド

Thhmmss

hhは2桁の時(00~23),mmは2桁の分(00~59),ssは2桁の秒(00~59)

ディジタル・クロックの時刻を設定します.パラメータは6桁固定です.

▶ 全予約プログラムの消去(A) コマンド

```
A
```

パラメータなし

登録されているすべての予約プログラムを一度に消去します.

▶予約プログラム設定(P) コマンド

Pnn

nn は予約プログラム番号(1~10)

1件分の予約プログラムを登録します.このコマンドは次のように1項目ずつ入力内容を聞いてくる対 話形式になっています.

- Time?(HHMM) hhmm[Enter]
- Port?(1-4) p[Enter]
- ON/OFF?(1/0) n[Enter]

Repeat?(1/0) r[Enter]

アンダラインのついた文字部分はユーザが入力する部分で,hhは2桁の「時」,mmは2桁の「分」,pは1~4のポート番号,nとrは1または0の数字,[Enter]はキーボードのEnterキー押下を表しています.途

リスト9-1 シリアル通信コマンドの操作例

パソコンのターミナル・ソフトで操作しているときのコマンド入力と, ディジタル・クロックの応答出力の表示例.

|                                                                     |                                                              | 全予約プログラムを<br>クリアする                                                                            |
|---------------------------------------------------------------------|--------------------------------------------------------------|-----------------------------------------------------------------------------------------------|
| <u>t120000</u>                                                      | -                                                            | 時計を 12:00:00 に<br>設定する                                                                        |
| <u>p4</u> .<br>Time (HHMM<br>Port? (1-4<br>ON/OFF? (1<br>Repeat? (1 | )? <u>1700</u><br>) <u>2</u><br>/0) <u>1</u><br>/0) <u>1</u> | プログラム番号No.4<br>17:00<br>Port P2<br>ON<br>リピートあり<br>と設定した例                                     |
| OK                                                                  |                                                              | 田在登録されている予                                                                                    |
| <u>d</u><br>No. Time<br>01<br>02<br>03                              | PT SW Rep<br><br>                                            | <ul> <li>現在登録されている予約プログラムの内容を一覧で表示。</li> <li>この例では、毎日夕方</li> <li>5時にONして翌朝8時にOFFする</li> </ul> |
| 04 17:00                                                            | P2 ON R                                                      |                                                                                               |
| 06                                                                  |                                                              |                                                                                               |
| 07                                                                  |                                                              |                                                                                               |
| 08                                                                  |                                                              |                                                                                               |

④はパソコンのキーボードでのEnterキー入力を表す. アンダーラインの付いた文字はキーボードからの入力文字,それ以外はディジタル・クロックからの応答を表す。 中で入力を打ち切りたいときは,スペース・キーを押します.

▶予約プログラム一覧表示 (D) コマンド

D

パラメータなし

10件分の予約プログラムを一覧で表示します.

実際にコマンドをターミナルから入力して,その応答が返ってきたときの表示は**リスト**9-1のようになります.

# 9-2 プロジェクトの複製, プログラム拡張

プロジェクトの複製

既存のプロジェクトを複製して,そこに手を加えていくことにします.まず,これまでに作った"Clock" プロジェクトをフォルダごとWindowsエクスプローラでコピーします.コピーしたフォルダは"Clock2" という名前に変更します.

次にWIZ-Cでこのプロジェクトを開きます.ファイル・メニューから[File]-[Close All Pages]をクリ ックして,エディタ・ウィンドウにあるすべてのソース・ファイルをいったん閉じます.

アプリケーション・デザイナに移り, 5 (Generate Application)ボタンをクリックしてコードを再構築 します.これは,プロジェクト・フォルダを変更したことを反映させるための処置で,"Clock\_Main.c" と"Clock\_User.c"でインクルードしているヘッダ・ファイル"Clock\_Auto.h"の絶対パスを補正していま す.その他,独自に作成したファイルの中に絶対パスで指定したヘッダ・ファイルをもつものは,手作業 でフォルダ名を修正する必要があります.

次に新規にファイルを作成して,そのファイルをプロジェクトに追加します.ファイル名は"SerCmd.c" とします.その後,このファイルにコーディングしていきます.

エレメント, Occurrence 関数の追加

Serial Bit Rate 19200

- Use XON/XOFF flow control OFF
- Receive Buffer Size 32
- Transmit Buffer Size 16

既存ソース・ファイルの変更

すでにコーディングしてあるファイルに変更を加えます.

"Clock User.c"と"Menu.c", "Global.h"ファイルをリスト9-2のように修正します.

```
0050: void UserInitialise()
0051: {
0052: int i;
0053: Secc = 0;
0054: TF1Sec = f
                                    // 25進ソフトウェア・カウンタ
                                    // 1秒経過フラグ
         TF1Sec = false;
0055:
0055:

0056: LCDClear();

0057: LCDString("Hello");
                                    // LCDの表示をクリア
                                    // ウェイクアップ・メッセージを表示
      InitDatas();
                                    // メニュー処理関係の変数初期化
0058:
0059: InitSCmd();
                                    // シリアル通信関係の変数初期化
0088: void UserLoop()
0089: {
0090:
         TskClockUpdate();
                                // 1秒ごとに時計更新,予約プログラムのチェック
0091:
0092: TskClearAll();
0093: TskSetProg();
0094: TskSelClr();
                                // 全プログラムのクリア・タスク
                                // 1プログラム書き込みタスク
                               // 実行済みプログラムのクリア・タスク
0095: TskDumpProg(); // 予約プログラムのいち覧表示タスク
0096: }
0120: //
0121: // シリアル・データ1バイト受信
0122: //
0123: void GetRx() {
0124: BYTE ch;
0125:
         if(GetRxSize() > 0) {
           // 受信データがあるとき
0126:
0127:
             ch = WaitRx();
                                       // 受信データを1バイト取り出す
0128:
0129:
             CmdProc(ch);
         }
0130:
0131: }
```

(a) "Clock\_User.c"にグレーの濃い部分の行を追加

| Get Libraries           | x           |
|-------------------------|-------------|
| Current Libraries       |             |
| 14 Bit Core 16 Bit Core |             |
| Maths.c<br>Stringe16 c  | <u>A</u> dd |
| CommLib16.c             | Bemove      |
| Displays16.c            |             |
| Delays lo.c<br>Stellbe  | ОК          |
|                         |             |
|                         | Cancel      |
|                         |             |
|                         |             |
|                         | 1           |

#### 図9-1 拡張ライブラリの追加

拡張ライブラリ・ファイルの stdlib.cを[16 Bit Core]のページへ追加 する.[Add]ボタンをクリックしてライブラリ・ファイルを指定する.

#### リスト9-2 既存ソース・ファイルの変更(つづき)

```
0013:// 予約プログラムのカレント・データ(このファイル内のみ有効なグローバル変数)0014:static BYTE PrgHour, PrgMin;0015:static BYTE PrgNum;0016:static BYTE PrgPort;0017:static BYTE PrgOnOff;0018:static BYTE PrgRep;
```

(b) "Menu.c"の上記の変数を static 変数に変更

| // ******* SerCmd.c 定義関数,変数        | * * * * * * * *                                                                                                    |
|------------------------------------|----------------------------------------------------------------------------------------------------|
| <pre>void InitSCmd(void);</pre>    | // 変数初期化                                                                                                    |
| <pre>void TxStr(char *str);</pre>  | // 文字列をシリアル・ポートへ出力                                                                                                    |
| BOOL SetCmdBuf(char ch);           | // シリアル・コマンド・バッファへ入力文字を挿入する                                                                                                    |
| <pre>void CmdProc(char ch);</pre>  | // コマンド処理                                                                                                    |
| <pre>void ExecCmd(void);</pre>     | // コマンドを解析して実行                                                                                                    |
|                                    |                                                                                                    |
| // タスク                             |                                                                                                    |
| // 全予約プログラム内容一覧表示 タスク              |                                                                                                    |
| <pre>void TrgDumpProg(void);</pre> | // 起動関数                                                                                                    |
| <pre>void TskDumpProg(void);</pre> | // タスク本体                                                                                                    |
|                                    |                                                                                                    |
| <pre>extern char CmdBuf[8];</pre>  | // コマンド・バッファ                                                                                                    |
| extern BYTE CPtr;                  | // コマンド・バッファの挿入位置                                                                                                    |
|                                    | // ******** SerCmd.c 定義関数,変数<br>void InitSCmd(void);<br>void TxStr(char *str);<br>BOOL SetCmdBuf(char ch);<br>void CmdProc(char ch);<br>void ExecCmd(void);<br>// タスク<br>// 全予約プログラム内容一覧表示 タスク<br>void TrgDumpProg(void);<br>void TskDumpProg(void);<br>extern char CmdBuf[8];<br>extern BYTE CPtr; |

(c) "Global.h"に上記のプロトタイプ宣言, extern 宣言を追加

## WIZ-Cライブラリの追加

"SerCmd.c"のなかで, atoi という, 文字列を整数値に変換するライブラリ関数を使用していますが, これは標準ではインストールされていません.この関数を使用するには, WIZ-CのCD-ROMから LibraryExtensionsをインストールしなければなりません.

まず, CD-ROM内の"Libraries¥LibExt"フォルダにある"SETUP.EXE"を実行して"stdlib.c"と "stdlib.h"ファイルをインストールしてください.インストール先は,標準的な環境では"C:¥Program Files¥FED¥PIXIE¥Libs"フォルダとなります.

次に,WIZ-Cメイン・ウィンドウのメニュー[File]-[Libraries]をクリックして, "Set Libraries"ウィ ンドウを開き,[16bit core]のタブをクリックした上で,[Add]ボタンをクリックします.ファイル・オ ープンのダイアログ・ボックスが開くので,今インストールした"stdlib.c"を追加します.これで"Set Libraries"ウィンドウを閉じれば,stdlibが使えるようになります(図9-1).

ここでは,ターゲットが18F452なので,[16bit core]のほうに登録しましたが,16F877や16F88などの14ビット・コアのCPUで使いたい場合は,[14bit core]のほうにも登録します.

### 拡張プログラムの概要

拡張するシリアル通信のプログラムは,大きく分けて次の二つで構成されています.

- ・シリアル・コマンドを受信し、それを解析して実行する
- ・コマンドの応答をパソコンへ送信する

▶ コマンド解析

パソコンのキーボードから1文字ずつ入力され,シリアル通信でディジタル・クロックへ送られてきた 文字は,いったんクロック側のコマンド・バッファ CmdBuf(配列変数)へ蓄えられます.そして,パソコン 側でEnter キーが押されてC/Rコード('¥r')が送られてくると,それまでに蓄えられた文字列がコマンド 文字列として確定します.

Enter キーが押される前にBS(バックスペース)キーが押されて,ディジタル・クロック側にBSコード ('¥b')が送られてくると,直前に入力した1文字をコマンド・バッファ CmdBuf から削除し,パソコン側に も削除のコードを送信して,ターミナル上からも1文字消去します.

また,スペース・キーが押されてSPコード(0x20)が送られてくると,それまでの文字入力は破棄されてコマンド・バッファは空になります.

確定したコマンド文字列は1文字目がコマンド・コード,それに続く数字がコマンド・パラメータと見 なされます.まず,コマンド・コードを調べて,該当するコマンドがあれば,続けてパラメータ部分を数 値に変換します.この数値は設定すべき変数に代入されます.

コマンドによってはパラメータをもたないものもあります.この場合は,それに応じた処理を直ちに実行します.

▶コマンド応答

PICでは,メモリ容量の関係で,連続した大きなメモリ領域を確保することができません.そのため, 送信バッファもそれ相応のものになります.

ー度に送信するデータの量が送信バッファ・サイズより多いときは,それをいくつかのブロックに分け て送信しなければなりません.今回このケースにあたるのが,予約プログラム一覧表示(D)コマンドです. このコマンドでは,10件の予約プログラムの内容を一覧で表示するために,多くのデータを送信する必要 があります.

そこで,データを分割して送信するために,EEPROMの書き込みの際に使ったようなタスク機構を使います.

1サイクルに送信できる文字数(送信バッファ・サイズ)は最大16文字としています.送信するデータは 最大16バイトのブロックに分割し,1ブロックの送信が終わったら次のブロックを送信するというように, ブロックを順次送信するようにします.

プログラムの説明

▶ 変数類の宣言

リスト9-3の行は, ヘッダ・ファイルのインクルード宣言です.0008行目の"stdlib.h"は,文字列から int型整数へ変換するatoiライブラリ関数を使うために,また,0010行目の"ctype.h"は,大文字に変換 するtoupperマクロを使うためにインクルードしています.

リスト9-4の部分で予約プログラムの一時記憶変数を定義しています.

これらは外部変数(グローバル変数)ですが,同名の外部変数が"Menu.c"にもあります.そのため, static宣言しています.こうすることにより,これらの変数は"SerCmd.c"の中だけで有効なグローバル 変数(ファイル・ローカル)となります.ただし, "Menu.c"内の同名の変数も同じようにstatic宣言を付 けるのを忘れないでください.同名の変数を使うことは混乱のもとでもあり,あまりお勧めできませんが, ここでは,使用例として使っています.